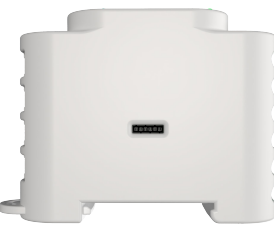

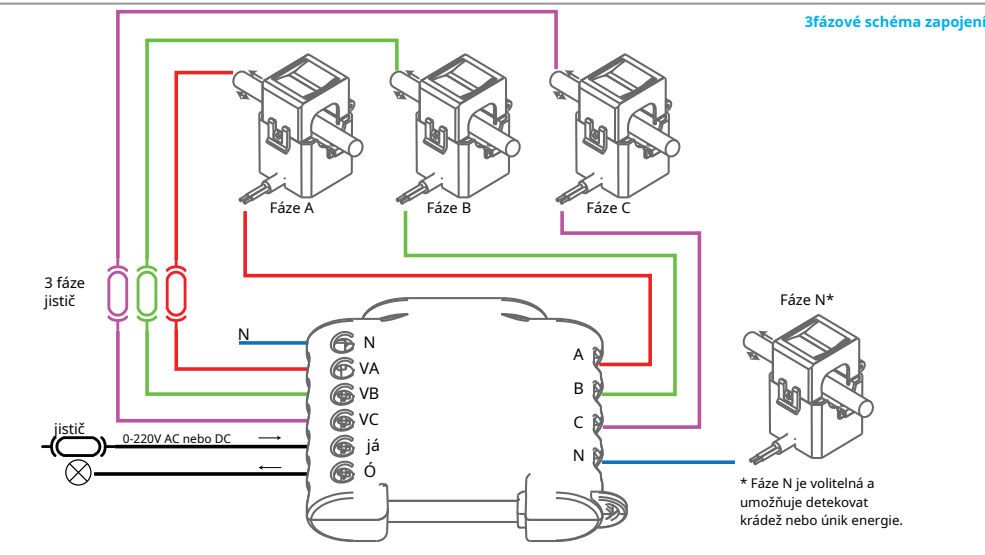

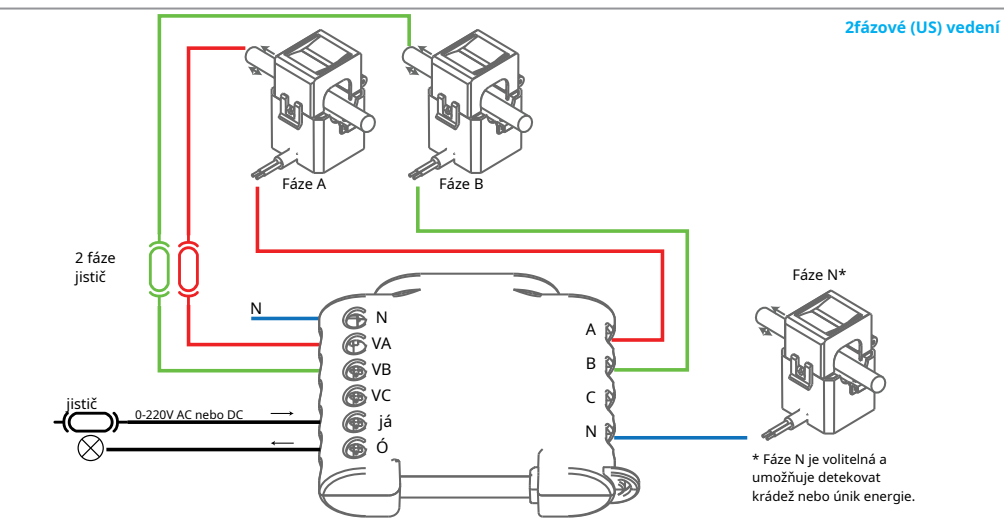

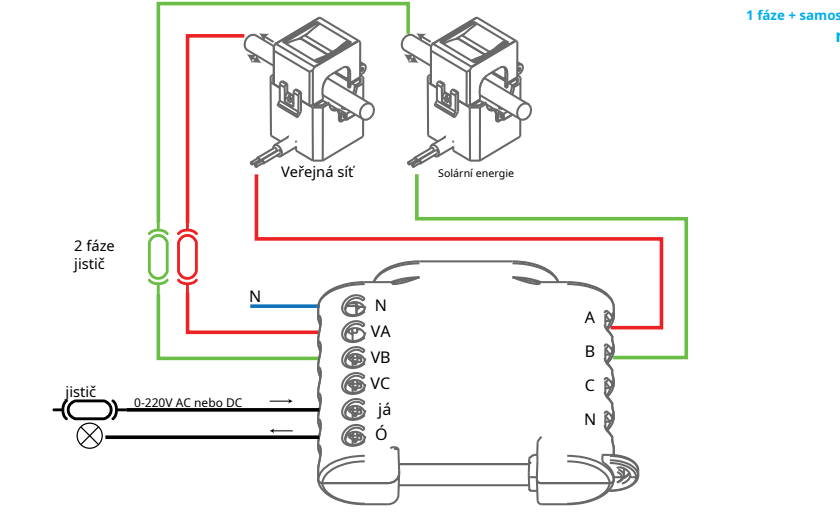

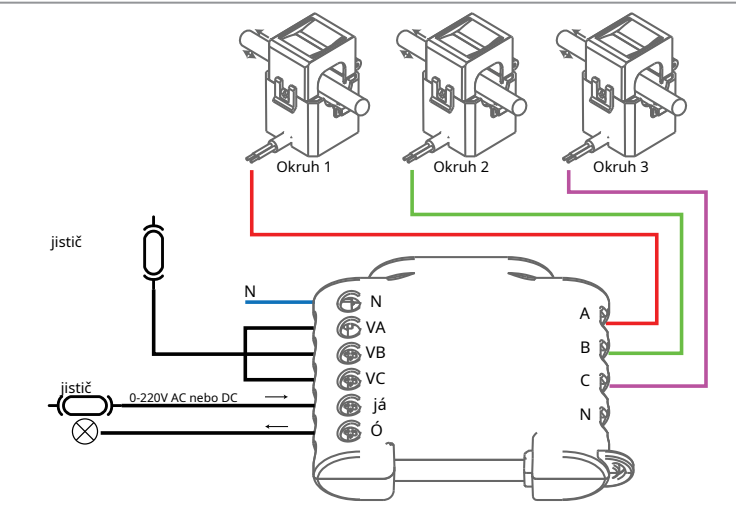

## Legenda

<sup>Levá strana:</sup> **N**-Neutrální vstup (110-230V AC); N-Neutraini vstup (110-230V AC); VA-Linkový vstup fáze A (110-230V AC); VB-Linkový vstup fáze B (110-230V AC); VC-Linkový vstup fáze C (110-230V AC); JÁ-Linkový vstup pro ovládňi stykače Výstup pro ovládání stykače

Třífázový WiFi měřič energie, Shelly 3EM od Allterco Robotics je určen k montáži vedle jističů, aby bylo možné monitorovat elektrickou energii přes něj, nezávisle na každém kanálu a ovládání stykačů pro velké zatížení. Shelly může fungovat jako samostatné zařízení nebo jako příslušenství k ovladači domácí automatizace. Shelly 3EM dokáže měřit příchozí a odchozí energii.

fáze A

IN- IN+Vstup pro proudový transformátor

neutrálního\* IC-IC+Vstup pro proudový transformátor

fáze C IB- IB+Vstup pro proudový transformátor

IA- IA+Vstup pro proudový transformátor

- Účel ovládání: Provozní Konstrukce ovládání: Nezávisle namontované
  - Akce typu 1.B
  - Stupeň znečištění 2 Impulsní napětí: 4000 V

# **Specifikace**

- Napájení: 110-230V ±10% 50/60Hz AC Maximální měření na kanál: 120A/230V
- Maximální zatížení relé: 10A/230V
- Splňuje normy EU: RED 2014/53/EU
- RED 2014/53/EU LVD 2014/35/EU EMC 2004/108/WE
- RoHS2 2011/65/EU
- Pracovní teplota: 40°C až 40°C
  Výkon rádiového signálu: 1mW
  Rádiový protokol: WiFi 802.11 b/g/n
- Frekvence: 2400 2500 MHz:
- Provozní rozsah (v závislosti na místní konstrukci):
- do 50 m venku až 30 m v interiéru
- Rozměry (VxŠxD): 73 x 57 x 22 mm
- Spotřeba elektřiny: < 1W</li>

## Detekce krádeže energie

Aby byla tato funkce dostupná, možná budete muset aktualizovat firmware vošeho zařízení. S přídavným transformátorem proudu s děleným jádrem, připojeným ke svorce IN-IN+ Shelly 3EM, můžete obdržet upozornění, pokud dojde ke krádeži nebo úniku energie. Postupujte podle schémat zapojení na obr. 1 a 2, v závislosti na vaší aplikaci.

## Úvod do Shelly

Shelly® je rodina inovativních zařízení, která umožňují dálkové ovládání elektrických spotřebičů prostřednictvím mobilního telefonu, PC nebo systému domácí automatizace. Shelly® používá WiFi pro připojení k zařízením, které je ovládají. Mohou být ve stejné WiFi síti nebo mohou využívat vzdálený přístup (přes internet). Shelly® může fungovat samostatně, bez správy domácím automatizačním ovladačem, v místní WiFi síti, stejně jako prostřednictvím cloudové služby, odkudkolin má uživatel přístup k internetu. Shelly® má integrovaný webový server, prostřednictvím kterého může Uživatel upravovat, ovládat a monitorovat Zařízení. Shelly® má dva režimy WiFi – přístupový bod (AP) a režim klienta (CM). Pro provoz v režimy WiFi – přistupový bod (AP) a režim klienta (CM). Pro provoz v klientském režimu musí být WiFi router umístěn v dosahu zařízení. Zařízení Shelly® mohou komunikovat přímo s jinými zařízeními WiFi prostřednictvím protokolu HTTP. API může poskytnout výrobce. Zařízení Shelly® mohou být k dispozici pro sledování a ovládání, i když je Uživatel mimo dosah místní WiFi sítě, pokud je WiFi router připojen k internetu. Lze využít cloudovou funkci, která se aktivuje přes webový server Zařízení nebo přes nastavení v mobilní aplikaci Shelly Cloud. Uživatel se může zaregistrovat a přistupovat k Shelly Cloud neprocí mobilních aplikací nro Android nebo iOS nebo jekéhovlní J Cloud pomocí mobilních aplikací pro Android nebo iOS nebo jakéhokoli internetového prohlížeče a webové stránky:https://my.She cloud/

# Technické informace

 Ovládání přes WiFi z mobilního telefonu, PC, automatizačního systému nebo jakéhokoli ného zařízení podporujícího protokol HTTP a/nebo UDP. Řízení mikroprocesoru.

POZOR!Nebezpečí úrazu elektrickým proudem. Montáž zařízení do elektrické

pozorikle ze prvádě to patrně. POZORINedovolte dětem, aby si hrály s tlačítkem/vypínačem připojeným k zařízení. Udržujte Zařízení pro dálkové ovládání Shelly (mobilní telefony, tablety, PC) mimo dosah dětí.

POZORINebezpečí úrazu elektrickým proudem! Montáž/instalaci zařízení by měla provádět kvalifikovaná osoba (elektrikář). POZORINebezpečí úrazu elektrickým proudem! Nepřipojujte svorku proudového transformátoru k lince před jejím zapojením do Shelly 3EM. I když je připojen pouze

POZORINebezpečí úrazu elektrickým proudem. I když je zařízení vypnuté, může být na jeho svorkách napětí. Každá změna v připojení svorek musí být provedena poté, co se ujistěte, že je veškeré místní napájení vypnuto/

RINepřipojujte zařízení ke spotřebičům překračujícím danou maximální zátěž!

POZOR!Připojte zařízení pouze způsobem uvedeným v tomto návodu. Jakákoli jiná

POZORIPIDUE zaruženi pouze zposobeli uvedeným v tomo navodu, jakakol ji metoda může způsobit poškození a/nebo zranění. POZORIPřed zahájením instalace si pozorně a úplně přečtěte přiloženou dokumentaci. Nedodržení doporučených postupů může vést k poruše, ohrožení vašeho života nebo porušení zákona. Allterco Robotics nenese odpovědnost za jakoukoli ztrátu nebo poškození v případě nesprávné

všechny platné předpisy. Zkrat v elektrické síti nebo jakýkoli spotřebič

přípojený k zařízení může poškodit zařízení. POZORIPřipojet proudové transformátory odpovídajícím způsobem pro každý kanál! Každý proudový transformátor je označen a zkalibrován pro

merem a vizualizaci zarizeni. DOPORUČENIZařízení může být připojeno a může ovládat elektrické obvody a spotřebiče pouze v případě, že splňují příslušné normy a bezpečnostní normy.

### Ovládejte svůj domov svým hlasem

Všechna zařízení Shelly jsou kompatibilní s Amazon Echo a Google Home. Podívejte se prosín na našeho podrobného průvodce na: https://shelly.cloud/compatibility/Alexa

## Mobilní aplikace - Shelly cloud

Shelly Cloud vám dává možnost ovládat a upravovat všechna zařízení Shelly® odkudkoli na světě. Potřebujete pouze připojení k internetu a naši mobilní aplikaci nainstalovanou ve vašem chvtrém telefonu nebo tabletu. Chcete-li aplikaci nainstalovat, navštivte Google Play nebo App Store a nainstalujte si aplikaci Shelly

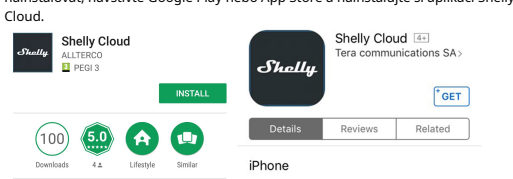

# Registrace

Při prvním načtení mobilní aplikace Shelly Cloud si musíte vytvořit účet, který bude spravovat všechna vaše zařízení Shellv®.

# Zapomenuté heslo

V případě, že zapomenete nebo ztratíte své beslo, stačí zadat e-mailovou adresu, kterou jste použili při registraci. Poté obdržíte pokyny ke změně hesla.

VAROVÁNÍ!Buďte opatrní při zadávání své e-mailové adresy během registrace, protože bude použíta v případě, že zapomenet heslo. Po registraci si vytvořte svou první místnost (nebo místnosti), kam budete přidávat a používat svá zařízení Shelly.

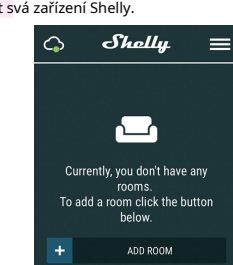

Shelly Cloud vám dává možnost vytvářet scény pro automatické zapínání nebo vypínání zařízení v předem definovaných hodinách nebo na základě jiných parametrů, jako je teplota, vlhkost, světlo atd. (s dostupným senzorem v Shelly Cloud). Shelly Cloud umožňuje snadné ovládání a sledování pomocí mobilního telefonu, tabletu nebo PC.

#### Začlenění zařízení

Chete-li přídat nové zařízení Shelly, připojte jej k elektrické síti podle pokynů k instalaci dodaných se zařízením. Krok 1 -Po instalaci Shelly do boxu jističů a zapnutí napájení Shelly vytvoří

svůj vlastní WiFi Access Point (AP). VAROVÁNÍ!V případě, že zařízení nevytvořilo vlastní WiFi síť s SSID jako shellyem3-35FA58, zkontrolujte, zda jste Shelly správně připojili podle výše popsaných schémat. Pokud nevidíte aktivní síť WiFi s SSID, jako je shellvem3-35FA58, resetuite zařízení. Chcete-li zařízení resetovat, budete k němu potřebovať fyzický přístup. Na přední straně zařízení uvidíte tlačítko. Stiskněte a podržte jej po dobu 10 sekund. Shelly by se měla vrátit do režimu AP. Pokud ne, zopakujte to nebo kontaktujte naši zákaznickou podporu na

zařízení přidat.

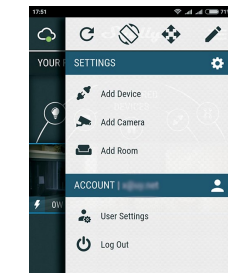

Krok 3-7ačlenění WiEi sítě

Okud používáteiOStiskněte tlačítko Domů na vašem iPhone/iPad/iPod Otevřete Nastavení > WiFi a připojte se k WiFi síti vytvořené Shelly, např. shellvem3-35FA58.

Pokud používáte**Android**váš telefon/tablet automaticky naskenuje a zahrne všechna nová zařízení Shelly do WiFi sítě, ke které jste připojeni.

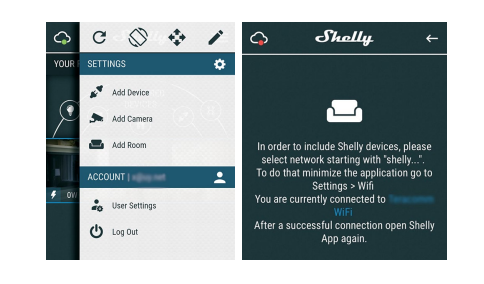

Po úspěšném zahrnutí zařízení do sítě WiFi se zobrazí toto vyskakovací okno:

Succsess Inclusion was completed! 1 devices were included in your WiFi network ତ୍ g of devices can take up to a

Krok 4-Přibližně 30 sekund po objevení jakýchkoli nových Zařízení v místní WiFi síti se ve výchozím nastavení v místnosti "Objevená zařízení" zobrazí seznam.

měřicí kabeláž

1fázové zapojení až

3 různé okruhy

instrukce k instalaci

proudový transformátor, na jeho propojovacích kabelech může být vysoké napětí.

odpojeno

POZORIPOUŽívejte zařízení pouze s elektrickou sítí a spotřebiči, které splňují

příslušný vstup zařízení. Jakékoli nesprávné zapojení povede k nesprávnému měření a vizualizaci zařízení.

Počáteční zařazení

Před instalací/montáží zařízení se ujistěte, že je síť vypnutá (vypnuté jističe). Připojte Shelly 3EM k elektrické síti a nainstalujte jej do skřině jističe podle schématu, který vyhovuje požadovanému účelu. Můžete si vybrat, zda chcete Shelly používat s mobilní aplikací Shelly Cloud a službou Shelly Cloud. Můžete se také seznámit s pokyny pro správu a ovládání prostřednictvím integrovaného webového rozhraní.

s://shelly.cloud/com atihility/Assista

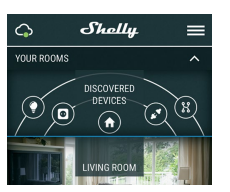

Krok 5-Zadejte Discovered Devices a vyberte zařízení, které chcete zahrnout do svého účtu

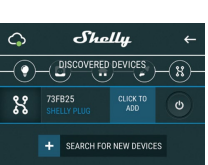

 Krok 6-Zadejte název zařízení (do pole Název zařízení). Vyberte místnost, ve které má být zařízení umístěno. Pro snazší rozpoznání si můžete vybrat ikonu nebo přidat obrázek. Stiskněte "Uložit zařízení"

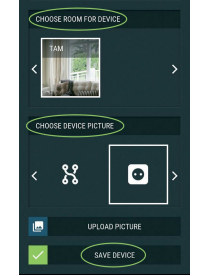

Krok 7-Chcete-li povolit připojení ke službě Shelly Cloud pro vzdálené ovládání a vání, stiskněte v následujícím vyskakovacím okně "ANO".

connect Shelly relay to the control it remotely when you Device successfully connected to cloud! VES

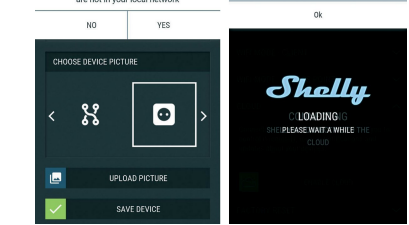

## Nastavení zařízení Shelly

Poté, co je vaše zařízení Shelly zahrnuto do aplikace, můžete jej ovládat, měnit jeho nastavení a automatizovat způsob, jakým funguje. K zapnutí a vypnutí relé zařizní použjite příslušné tlačitko napájení. Chcete-li vstoupit do nabídky Podrobnosti příslušného zařízení, jednoduše klikněte na jeho název. Z nabídky podrobností můžete ovládat zařízení a také upravovat jeho vzhled a nastavení

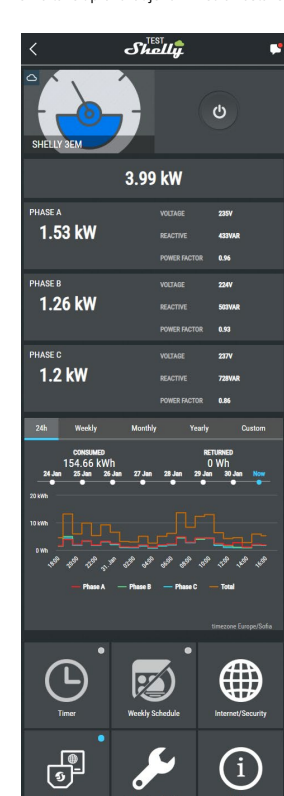

Zde uvidíte momentku

- Spotřeba ve Wattech
- . Napětí ve voltech

Jalový výkon – ve Volt-Ampér Reactive (VAR) Účiník – v rozsahu -1 až 1 Níže uvidíte graf historie za poslední rok pro:

# Spotřeba\*

Napětí – s nejnižším a nejvyšším měřením \* Pokud jste svůj solární panel připojili k Shelly 3EM, zobrazí se v zelené barvě.

# Nastavení

#### Časovač

 Spravujte napájení automaticky
 Automatické vypnutí:Po zapnutí se napájení automaticky vypne po předem definované době (v sekundách). Hodnota 0 zruší časovač, Auto ON:Po vypnutí se zdroj automaticky zapne po předem definované době (v sekundách). Hodnota 0 zruší časovač.

# Týdenní plán

Tato funkce vyžaduje připojení k internetu. Shelly dostává aktuální informace o čase východu a západu slunce ve vaší oblasti. Shelly se může automaticky zapnout/vypnout v předdefinovaný čas, při východu/západu slunce nebo v určený čas před východem/západem slunce nebo po něm

### Internetová bezpečnost

 Režim Wijfi - klient:Umožňuje zařízení připojit se k dostupné WiFi síti. Po zadání podrobností do příslušných polí stiskněte Připojit.
 Záloha klienta WiFi:Umožňuje zařízení připojit se k alternativní síti WiFi, pokud primární není k dispozici. Po zadání podrobností do příslušných polí stiskněte Nastavit

Režim WiFi - přístupový bod:Nakonfigurujte Shelly pro vytvoření přístupo o zadání podrobností do příslušných poli stiskněte Vytvořit přístupový bod. Mrak:Povolit nebo zakázat připojení ke cloudové službě.

 Omezit přihlášení: Omezte webové rozhraní Shelv pomocí uživatelského jména a hesla. Po zadání podrobností do příslušných polí stiskněte Omezit Shelly.

## Nastaven

Výchozí režim zapnutí-Tím se nastaví výchozí stav výstupu, když je Shelly napájen.

ON: Nakonfigurujte Shelly tak, aby se zapnula, když je pod proudem

OFF: Nakonfigurujte Shelly tak, aby se vypnula, když je pod proudem.
 OFF: Nakonfigurujte Shelly tak, aby se vypnula, když je pod proudem.
 Obnovit poslední režim: Nakonfigurujte Shelly tak, aby se vrátila do po

Aktualizace firmware-Po vydání nové verze aktualizuite firmware Shelly.

Časové pásmo a zeměpisná poloha-Povolte nebo zakažte aut

pásma a zeměpisné polohy. Obnovení továrního nastav ení-Vratte Shelly do výchozího továrního nastaver

Informace o zařízení-Zde můžete vídět:

- Inornace o zarizeni z de inazete videt. ID zařízení Jedinečné ID Shelly Device IP IP adresa Shelly ve vaší síti Wi-Fi Typ zařízení Typ vašeho zařízení Shelly

- Název WiFi – název (SSID) WiFi sítě, ke které je váš Shelly připojen

- WiFi Signal - Síla signálu WiFi sítě, ke které je váš Shelly připojen

# Upravit zařízení Zde můžete upravit:

#### . Název zařízen

# ) brázek zařízen

Až budete hotovi, stiskněte**Uložit zařízení**. Některé funkce mobilní aplikace Shelly Cloud jsou dostupné nahttps://r av shelly cloud/také

# Vestavěné webové rozhraní

I bez mobilní aplikace lze Shelly nastavit a ovládat pomocí prohlížeče a WiFi připojení mobilního telefonu, tabletu nebo PC.

### Použité zkratky:

Shelly ID-jedinečný název zařízení. Skládá se ze 6 nebo více znaků. Může obsahovat čísla a písmena, například 35FA58.
SSID-název sítě WiFi vytvořené zařízením, například shellyem3-35FA58.

přístupový bod (AP)–režim, ve kterém Zařízení vytvoří vlastní bod

prisopen Will's příslušným názven (SSD).
 Klientský režim (CM)–režim, ve kterém je zařízení připojeno k jiné WiFi síti.

#### Instalace/Počáteční zahrnutí

Krok 1-Nainstaluite Shelly do elektrické sítě podle výše popsaných schémat a umístěte jej do konzoly. Po zapnutí napájení Shelly vytvoří vlastní WiFi síť

(AP). VAROVÁNÍ!V případě, že zařízení nevytvořilo vlastní WiFi síť s SSID jako shellyem3-35FA58, zkontrolujte, zda jste Shelly správně připojili podle výše popsaných schémat. Pokud nevidíte aktivní síť WiFi s SSID, jako je shellyem3-35FA58, resetujte zařízení. Chcete-li zařízení resetovat, budete k němu potřebovat fyzický přístup. Na přední straně zařízení uvidíte tlačítko. Stiskněte a podržte jej po dobu 10 sekund. Shelly by se měla vrátit do režimu AP. Pokud ne, zopakujte to nebo kontaktujte naši zákaznickou podporu na

Krok 3-Zadejte 192.168.33.1 do adresního pole vašeho prohlížeče a načtěte webové rozhraní Shelly.

## né – Domovská stránka

Toto je domovská stránka vestavěného webového

rozhraní. Zde uvidíte informace o: Celková spotřeba elektřiny všech kanálů

Aktuální elektrická spotřeba, napětí, jalový výkon a účiník kanálu A

- Aktuální elektrická spotřeba, napětí, jalový výkon a účiník kanálu B
- Aktuální elektrická spotřeba, napětí, jalový výkon a účiník kanálu C

 Tlačítko napájen Připojení ke cloudu
Přítomnost

Nastavení Shally EM 📥 🗢 🔒 4.06kW ± 1521W 🛚

Action

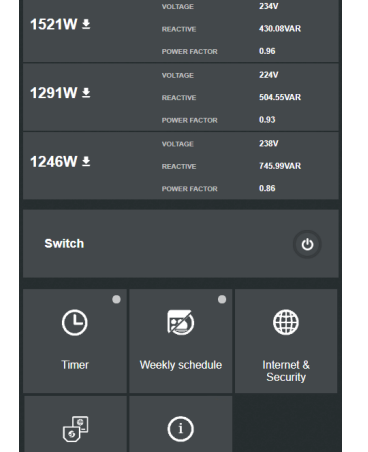

Shelly 3EM dokáže uložit do své vnitřní paměti historii po dobu 365 dní. Můžete si jej e formátu, xml kliknutím na tlačítko stabování vedle informací o ka

Time: 17:3

Časovač

 Pro automatickou správu napájení můžete použít:
 Automatické vypnutí:Po zapnutí se napájení automaticky vypne po předem definované době (v sekundách). Hodnota 0 zruší časovač. Auto ON:Po vypnutí se zdroj automaticky zapne po předem definované době (v sekundách). Hodnota 0 zruší časovač

## Týdenní plán

Tato funkce vyžaduje připojení k internetu. Shelly dostává aktuální informace o čase východu a západu slunce ve vaší oblasti. Shelly se může automaticky zapnout/vypnout v předdefinovaný čas, při východu/ západu slunce nebo v určený čas před východem/západem slunce nebo po něm.

## Internetová bezpečnost

Režim Wiri – klient: Umožňuje zařízení připojit se k dostupnému WiFi síť. Po zadání podrobností do příslušných polí stiskněte Připojit.

 Záloha klienta WiFi: Umožňuje zařízení připojit se k alternativní síti WiFi. pokud primární není k dispozici. Po zadání podrobností do příslušných polí stiskněte Nastavit.

Režim WiFi – Přístupový bod: Nakonfigurujte Shelly pro vytvoření přístupového bodu Wi-Fi. Po zadání podrobností do příslušných polí stiskněte Vytvořit přístupový bod. Omezit přihlášení: Omezte webové rozhraní Shelly pomocí uživatelského

jména a hesla. Po zadání podrobností do příslušných polí stiskněte Omezit Shelly. • SNTP Server: Můžete změnit výchozí SNTP server. Zadejte adresu a klikněte

na Uložit

Pokročilé – Nastavení vývojáře: Zde můžete změnit provedení akce:

- Prostřednictvím CoAP (CoIOT)

## Cloud: Povolí nebo zakáže připojení ke cloudové službě.

Nastaven

Výchozí režim zapnutí-Tím se nastaví výchozí stav výstupu, když je Shelly napájen.

ON: Nakonfigurujte Shelly tak, aby se zapnula, když je pod proudem

- OFF: Nakonfigurujte Shelly tak, aby se vypnula, když je pod proudem.
   Obnovit poslední režim-Nakonfigurujte Shelly, aby se vrátila do pos
- Aktualizace firmware-Po vydání nové verze aktualizujte firmware Shelly.
- Časové pásmo a zeměpisná poloha-Povolte nebo zakažte automatickou detekci ča

pásma a zeměpisné polohy. • Nastavte datum/čas-Datum a čas pro zařízení Shelly můžete nastavit

ručně. ení-Vratte Shelly do výc

Restart zařízení-Restartuje zařízení.

nace o zařízení-Zobrazuje ID vaše V klientském režimu zobrazuje také název vaší WiFi sítě a sílu signálu WiFi.

#### Popis hodnot Shelly 3EM:

1.Spotřeba energie-Toto je výkon, který je skutečně spotřebován nebo využít v AC obvodu. Nazývá se také True power, Active power nebo Real power. Měří se v kilowattech (kW) nebo megawattech (MW). Je to skutečný výsledek elektrického systému, který řídí elektrické obvody nebo zátěže. Toto energie, kterou platite. Zobrazuje se samostatně s jednotlivými barvam pro každou fázi v grafu historie. Pokud máte solární panel a prodáváte energii, uvidíte tento výkon s "zápornou" hodnotou. V grafu historie je zobrazena zelenou barvou.

2. Reaktivní síla-Toto je síla, která proudí tam a zpět, pohybuje se v obvodu v obou směrech nebo na sebe reaguje. Jalový výkon se měří v reaktivních voltampérech (VAR), kilovoltech a ampérech reaktivních (VAR) nebo megavoltampérech reaktivních (MVAR). Tato energie vám není účtována.

3.Faktor síly Účiník střídavého elektrického obvodu je definován jako poměr skutečného výkonu absorbovaného zátěží ke zdánlivému výkonu proudícímu v obvodu a je bezrozměrným číslem v uzavřeném intervalu –1 ku 1. Účiník menší než 1 znamená, že napětí a proud neisou ve fázi, což snižuje okamžitý součin těchto dvou. V dokonalé situaci se účiník blíží 1.

 Napětí-Napětí, také nazývané elektromotorická síla, je kvantitativní vyjádření rozdílu potenciálu v náboji mezi dvěma body v elektrickém poli

Historii si můžete stáhnout nahttps://my.shelly.cloud/v prohlížeči na PC.

Výrobce: Allterco Robotics EOOD Adresa: fie, 1407, 103 Černi Vrah Blvd. **tel.:**+359 2 988 7435 E-mailem:podpora@ Web

Prohlášení o shodě je k dispozici na:https://Shelly.cloud/declaration-of-

Změny kontaktních údajů zveřejňuje Výrobce na oficiálních stránkách Zařízení

Uživatel je povinen být informován o jakýchkoli změnách těchto záručních podmínek před uplatněním svých práv vůči výrobci.

Všechna práva k ochranným známkám společnosti Shelly® a další duševní práva spojená s tímto zařízením náleží společnosti Allterco Robotics EOOD

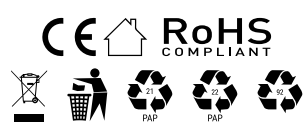